# 目次8.HFC輸入割当・同時承認申請の原則電子化について(2019年1月~)

## I. HFC輸入割当・同時承認の申請書の記載方法

## II. HFC電子ライセンスを用いた通関申告業務

# I. HFC輸入割当・同時承認の申請書の記載方法

#### HFC輸入割当・同時承認の電子申請についても、「新規申請」の基本操作と同じです。 ※選択する申請書(.jetファイル)について、HFC輸入割当・同時承認用の様式を選択ください。

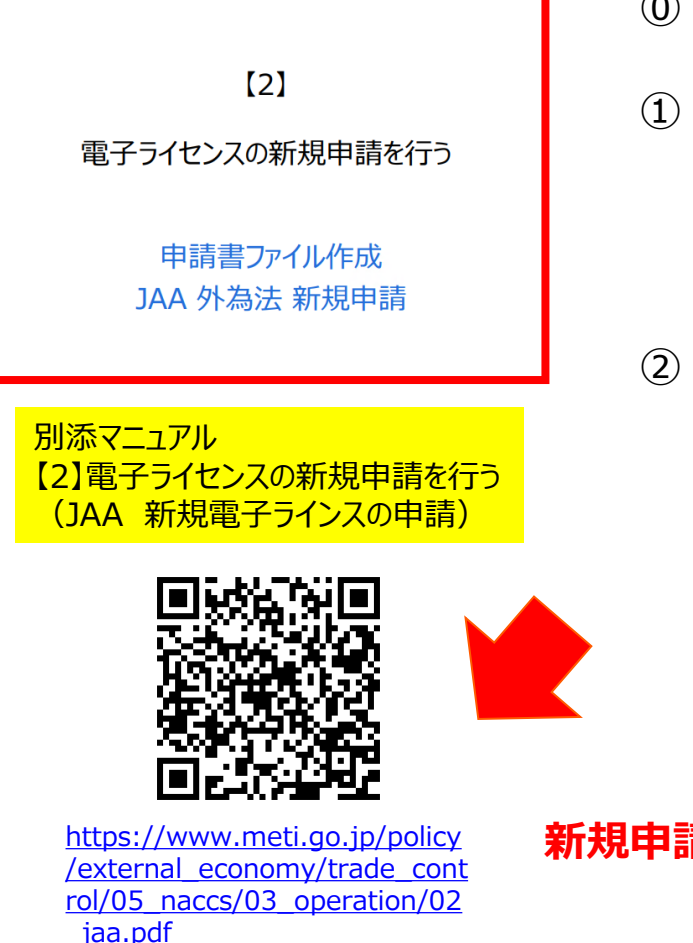

- ① NACCSパッケージソフトを立ち上げる
- 「外為法関連業務申請書作成」から申請書を作成

   ・タグを押して申請書作成ソフトを立ち上げ、

   ・選択様式による申請書ファイルの各項目を入力、「内容検証」
   ・ファイルを保存して、申請に必要な添付書類をフォルダに保存
- ② 業務メニュー「JAA 新規申請」から申請書類一式を送信 ・保存した申請書ファイルと添付書類を画面に添付
  - ・選択様式による申請種類番号(3桁)を入力
  - ・送信ボタンを押す

<u>※申請書(.jetファイル)の様式と、申請種類番号(3桁)について</u> <u>次頁で紹介します。</u>その他の操作は、「新規申請」の操作手順を ご確認ください。

#### 新規申請の操作手順は、QRコードからダウンロードできます。

経済産業省 トップページ → 政策一覧 対外経済 → 貿易管理 → 電子申請 → 中段 「操作マニュアル」

#### I. HFC輸入割当・同時承認の申請書の記載方法

## HFC輸入割当・同時承認の申請書作成ソフトで選択する様式

「様式カテゴリ」(上段):輸入申請様式全般 / 「申請様式」(下段):輸入割当承認同時申請様式

| N netNACCS                                                                                                    |                                                                              | – 0 ×                |
|----------------------------------------------------------------------------------------------------|------------------------------------------------------------------------------|----------------------|
| ファイル(F) 業務(J) 送受信電文一覧(                                                                                                    | E) 表示(V) オプション(O) ヘルプ(H)                                                     |                      |
| :                                                                                                    | 🧁 外部ファイルを開く 📓 名前を付けて保存 🛛 🞒 🔃 印刷 🔃 印刷プレビュー                                    |                      |
| 🗄 🗞 ログオン 🔍 ログオフ   🛄 新規業務面                                                                                                    |                                                                              | 1                    |
| 利用者ID入力                                                                                                    |                                                                              | 検索開始                 |
| 利用者ID ¥1MOEFØB ~                                                                                                    | Jア1ル(L) 編集(L) 申請書(A) オフジョフ(D) その他(Q)                                         |                      |
| パスワード                                                                                                    | 内容検証 様式番号 通常補正 現在の様式                                                         | 22X18-1771 1271 1411 |
| ログオン                                                                                                    | 検証結果     必須     項目     入力タイプ     字数     入力値                                  |                      |
| 業務コード入力                                                                                                    |                                                                              |                      |
| 業務コード JAA 外為法 新; √                                                                                                    |                                                                              |                      |
| 種別 🗸                                                                                                    |                                                                              |                      |
| ОК                                                                                                    |                                                                              |                      |
|                                                                                                    | 🌆 貿易管理サブ - 申請様式選択 - 🗆 🗙                                                      |                      |
| ■ 業務メニュー := 業務履歴 := JOBキー                                                                                                    |                                                                              |                      |
| 業務メニュー                                                                                                    | ★様式力テゴリ 輸出申請様式全般                                                             |                      |
| □【入出港・とん税関連業務】                                                                                                    | 新出申請様式全般                                                                     |                      |
| ↓ (二) < 海空共通関連業務 > (二) < 海空共通関連業務 > (二) < (二) < (二) < (二) < (二) < (二) < (二) < (二) < (二) < (二) < (二) < (二) < (二) < (二) < (二) < (二) < (□) < (□) < ( |                                                                              |                      |
|                                                                                                    |                                                                              |                      |
|                                                                                                    |                                                                              |                      |
| ┃                                                                                                    | トののお子も二ブリズは、 テクプルガウン た明いて                                                    |                      |
| □□【輸出関連業務】<br>□□□□□□□□□□□□□□□□□□□□□□□□□□□□□□□□□□□□                                                                                                    | 上段の様式カナゴリビは、▼のノルタリノを用いし                                                      |                      |
|                                                                                                    | 上から3つ目の「輸入申請様式全般」を選択                                                         |                      |
| □□·<航空関連業務><br>□□·【輸出入共通関連業務】                                                                                                    |                                                                              |                      |
| □ <海空共通関連業務> □ <海・<海上関連業務>                                                                                                    |                                                                              |                      |
|                                                                                                    |                                                                              |                      |
|                                                                                                    |                                                                              |                      |
| □-【動物検疫関連業務】<br>  □-<輸入畜産物関連業務>                                                                                                    |                                                                              |                      |
|                                                                                                    |                                                                              |                      |
|                                                                                                    | ▼ 0(0) 選択件数                                                                  |                      |
| F1 ヘルフ <sup>®</sup> 参照 F2 新規業務 F3 電文を開く                                                                                                    | F4(Pb)対ソ     F5     F6     F7     F8)順次F展開     F9)前回業務     F0     F1     F12 |                      |
| LOGOFF                                                                                                    | 本番環境                                                                         | NETNACCS 91791W      |
|                                                                                                    |                                                                              |                      |
|                                                                                                    |                                                                              | 2019/09/25           |

#### HFC輸入割当・同時承認の申請書の記載方法 I.

#### HFC輸入割当・同時承認の申請書作成ソフトで選択する様式

「様式カテゴリ」(上段):輸入申請様式全般 / 「申請様式」(下段):輸入割当承認同時申請様式

| N netNACCS                            |                                                             | – 0 ×                             |
|---------------------------------------|-------------------------------------------------------------|-----------------------------------|
| ファイル(F) 業務(J) 送受信電文一覧(                | E) 表示(V) オプション(0) ヘルプ(H)                                    |                                   |
| :                                     | 🧁 外部ファイルを開く 🔛 名前を付けて保存 🛛 🚍 印刷 🔃 印刷プレビュー                     |                                   |
| ! 🔇 ログオン 🔍 ログオフ   🗌 新規業務画             |                                                             |                                   |
| 利用者ID入力                               | ■ 貿易管理サノ・申請音作成 ver. I.1/.0 - □ へ                            | 検索開始                              |
| 利用者ID V1MOEF0B ~                      | <b>ファイル(E)</b> 編集(E) 甲請書(A) オブション( <u>O</u> ) <b>その他(Q)</b> | 送受信時刻 種別 終了                       |
| パスワード                                 | 内容検証 様式番号 通常補正 現在の様式                                        | <u>X∆X 18™1201</u> 1±703 114 3    |
| ログオン                                  | 検証結果     必須     項目     入力タイプ     字数     入力値                 |                                   |
| 業務コード入力                               |                                                             |                                   |
| 業務コード JAA 外為法 新; 🗸                    |                                                             |                                   |
| 種別                                    |                                                             |                                   |
| ОК                                    |                                                             |                                   |
| 🧀 フォルダー参照 🔛 汎用申請 🔛 コード第               |                                                             |                                   |
| ■ 業務メニュー ■ 業務履歴 ■ JOBキー               |                                                             |                                   |
| 業務メニュー                                | ※様式刀テゴリ 「「「「」」 「」 「」 「」 「」 「」 「」 「」 「」 「」 「」 「」             |                                   |
| 日【入出港・とん税関連業務】                        | *申諸様式 輸入割当申請様式 ▼                                            |                                   |
| □ 由·<海空共週関連美務> □ 由·<海上関連業務>           | ····································                        |                                   |
|                                       | 輸入割当承認同時申請様式                                                |                                   |
|                                       |                                                             |                                   |
| □ 由 < 海上関連業務 > □ 由 < 航空関連業務 >         | 事前確認申請様式(水産物)                                               |                                   |
|                                       | 事前確認申請様式(ワシントン)                                             |                                   |
| □ ● ~ 海呈共通関連未務~<br>■ <海上関連業務>         | 事前確認申請様式(かに)                                                |                                   |
| ↓ 点 <航空関連業務> ↓ 点 【輸出入共通関連業務】          |                                                             |                                   |
|                                       | 下段の申請様式では、▼のブルダウンを開いて                                       |                                   |
| □  □  ★ < 航空関連業務 >                    | 「輸入割当承認同時申請様式」を選択して                                         |                                   |
| □ 【輸入食品監視支援業務】<br>  □ □ < 輸入閉連業務 >    |                                                             |                                   |
|                                       |                                                             |                                   |
| ▲ ● < 輸入畜産物関連業務> ▲ ● < 輸入動物関連業務>      |                                                             |                                   |
| ■ <輸入犬等関連業務>                          |                                                             |                                   |
| □□□□□□□□□□□□□□□□□□□□□□□□□□□□□□□□□□□□□ | ✓ 0(0) 選択件数                                                 |                                   |
| F1 ヘルフ*参照 F2新規業務 F3 電文を開く             | F4003137 F5 F6 F7 F80項次F展開 F9前回業務 F10 F1 F12送信              |                                   |
| LOGOFF                                |                                                             | NETNACCS 91791W                   |
| 🕂 🔎 🚺 🔮                               |                                                             | 〒 4%) 🔤 🔨 👖 17:23<br>2019/09/25 🖣 |

#### HFC輸入割当・同時承認の申請書作成ソフトで選択する様式

輸入割当承認同時申請書(.jetファイル)が表示されます。「様式番号」(JAAで入力する申請種類番号)は、「600」です。

| N netNACCS                                                         |                     |                     |                    |               |               |       |          | _          |        |
|--------------------------------------------------------------------|---------------------|---------------------|--------------------|---------------|---------------|-------|----------|------------|--------|
| ファイル(F) 業務(J) 送受信電文一覧                                              | 휠(E) 表示(V           | /) オプション(0) ヘルプ     | (H)                |               |               |       |          |            |        |
| 💼 電文を開く 🗄 古い電文の一覧表示 🗄 🎦 外部ファイルを開く 🔛 名前を付けて保存 🏳 印刷 🗋 印刷プレビュー        |                     |                     |                    |               |               |       |          |            |        |
| 🔣 ログオン 🍭 ログオフ   🛄 新規業務                                             | <ul> <li></li></ul> | ##ゴ 由註書/作成 \/er117; | 共立刺来承認問            |               | (並)(山田建書)     | _     | - X      |            |        |
| 利用者ID入力                                                            |                     | 277-甲請音1F/%、VELLIN  | 朝八吉) ヨ/チヘョ心(*)     | 时中胡你叫         | (新しい中語日)      |       |          | 142-5-8814 |        |
| ≆υ⊞≢τ⊳ V1MOEFØB ✓                                                  | ファイル( <u>E</u> )    | 編集(E) 申請書(A) オブ:    | ション( <u>0</u> ) その | 他( <u>Q</u> ) |               |       |          | 使杀菌%       |        |
| パスワード                                                              | 内容検                 | 証 様式番号 600          | 通常補正               | 通常:JAA        |               | 現在の様式 | 最新様式     | 送受信時刻      | 種別 終了  |
| ログオン                                                               | 検証結果 必須             | 須項目                 | 入力タイナ              | ź 字数          |               | 入力値   |          |            |        |
| 業数コード入力                                                            |                     | 整理番号                | システム               | -             |               |       | <b>^</b> |            |        |
|                                                                    | *                   | 申請窓口コード             | 英数字                | 3:            |               |       | -        |            |        |
| 業務コード JAA 外為法 新; ~                                                 |                     | 委任バスワード             | 英数字                | 32            |               |       |          |            |        |
| 種別                                                                 |                     | 申請者                 | 追加 -               | -             |               |       |          |            |        |
| ОК                                                                 |                     | 申請者(1/5)            | 削除一                | -             |               |       | =        |            |        |
|                                                                    | *                   | 申請者区分               | 英数字                | 1             |               |       | <b>_</b> |            |        |
| 🦾 フォルダー参照 🔛 汎用申請 🔛 コー↑                                             | *                   | : 申請者コード            | 英数字                | 8             |               |       |          |            |        |
| □ 果793/_1 □ 目 果扮版座 □ JUDY                                          |                     | 担当者                 | -                  | -             |               |       |          |            |        |
| 業務メニュー                                                             | *                   | 申請担当者 部署名           | 日本語型               | 40            |               |       |          |            |        |
| □【入出港・とん税関連業務】                                                     | *                   | 申請担当者 氏名            | 日本語型               | 40            |               |       |          |            |        |
| ▲ <海空共通関連業務> ▲ <海上目頭道業務>                                           | *                   | 申請担当者 電話…           | 英数字                | 20            |               |       |          |            |        |
| ■ <航空関連業務>                                                         |                     | 申請担当者 FAX           | 英数字                | 20            |               |       |          |            |        |
| ↓ 「「「「輸入関連業務】」                                                     | *                   | : 申請担当者 メー          | 英数字                | 100           |               |       |          |            |        |
|                                                                    |                     | 内容                  | -                  | -             |               |       |          |            |        |
|                                                                    |                     | 取引内容                | -                  | -             |               |       |          |            |        |
| □-【駉出関連業務】<br>   □ □ 【柬-<海空共通関連業務>                                 |                     | 取引明細項番              | システム               | -             |               |       |          |            |        |
| ■ <海上関連業務>                                                         | *                   | : 品目コード             | 英数字                | 4:            |               |       | -        |            |        |
|                                                                    | *                   | 割当方式コード             | 英数字                | 1:            |               |       | <b>•</b> |            |        |
|                                                                    |                     | 輸出許可書番号             | 英数字                | 20            |               |       |          |            |        |
|                                                                    |                     | 開税率表番号              | 追加一                | -             |               |       |          |            |        |
| □ □ ○ MLT QL在本372  □ □ 【輸入食品監視支援業務】                                | 中海市安排化              |                     | こしたる中国主要の          | 황폐유무차를        | ∿++ z         |       |          |            |        |
|                                                                    | 甲諸半来けい              | が開止中請を打フラあっに、*#止。   | 元とはつ中調査の           | )登理番られる       | REC/NO.       |       |          |            |        |
| │                                                                  |                     |                     |                    |               |               |       |          |            |        |
|                                                                    |                     |                     |                    |               |               |       |          |            |        |
| ■ < 剰人て寺関連業務>                                                      | ×                   |                     |                    |               |               |       |          |            |        |
| <b>±</b> \$\$(1)\$ <u>1</u> \$ <u>4</u> \$ <u>4</u> \$ <u>7</u> \$ | U(U                 | )   選択仟釼            |                    |               |               |       |          |            |        |
| F1 117 参照 F2 新規業務 F3 電文を開く                                         | (F4ロク*オン            | F5 F6               | F7                 | F8 順次FJ       | 展開 F9前回業務 F10 | F11 ( | F12)送信   |            |        |
| LOGOFF                                                             |                     |                     | 本番環境               |               |               |       |          | NETNACCS   | 91791₩ |
| 🕂 A 🚺 🔮                                                            |                     |                     |                    |               |               |       | ~ 탄      | ↓ \$\)     | 17:30  |

## HFC輸入割当・同時承認の申請書(.jetファイル)の入力項目の留意点

|   |   | 内容                 |    | -    | _   |                                                     |
|---|---|--------------------|----|------|-----|-----------------------------------------------------|
|   |   | 取引内容               |    | —    | —   |                                                     |
| _ |   | 取引明細項番             |    | システム | -   |                                                     |
|   | ж | 品目コード              |    | 英数字  | 4   | : 🔹 🗸                                               |
|   | ж | 割当方式コード            |    | 英数字  | 1   | : AP: すけそうだら 🔺                                      |
|   |   | 輸出許可書番号            |    | 英数字  | 20  | ST: こんぶ                                             |
|   |   | 開税率表番号             | 追加 | -    | _   | PH:太平洋種にしん                                          |
|   |   | <b>閲税率表番号(1/7)</b> | 削除 | -    | _   | AH:にしん(太平洋種にしんを除く。)                                 |
|   | ж | 関税率表番号             |    | 英数字  | 30  | しいい キレチるの<br>「TD」 ニノ ご ノギノリ 後悔 禁止たけ のに 関え - > 13.75 |
|   | ж | 商品名                |    | 日本語型 | 150 | STP:こんふ (ホイル)仮温醸したものに吸る。/ 及び<br>HCEC: HCEC          |
|   |   | 商品名(英文)            |    | 英数字  | 300 | HFC: HFC                                            |
|   |   | 型及び銘柄              |    | 英数字  | 140 |                                                     |

#### 品目コード:▼ボタンをダブルクリックして、一番下にある「HFC」を選択。※混合物に関する入力ではありません。

|   |   | 内容                 |    | -    | -   |           |   |
|---|---|--------------------|----|------|-----|-----------|---|
|   |   | 取引内容               |    | -    | —   |           |   |
|   |   | 取引明細項番             |    | システム | _   |           |   |
| _ | ж | 品目コード              |    | 英数字  | 4   |           |   |
|   | ж | 割当方式コード            |    | 英数字  | 1   | :         |   |
|   |   | 輸出許可書番号            |    | 英数字  | 20  | 0:割当方式の省略 |   |
|   |   | 開税率表番号             | 追加 | -    | —   |           |   |
|   |   | <b>閲税率表番号(1/7)</b> | 削除 | -    | —   |           | = |
|   | ж | 関税率表番号             |    | 英数字  | 30  |           |   |
|   | ж | 商品名                |    | 日本語型 | 150 |           |   |
|   |   | 商品名(英文)            |    | 英数字  | 300 |           |   |
|   |   | 型及び銘柄              |    | 英数字  | 140 |           |   |

#### 割当方式コード:▼ボタンをダブルクリックして、「0:割当方式の省略」を選択

#### HFC輸入割当・同時承認の申請書(.jetファイル)の入力項目の留意点

HFCは数量割当のため、「数量」/「単位」欄に入力ください。 「取引明細金額」欄への入力は不要です。入力すると、内容検証でNGになります。

|   | 船積地域      | 追加 | -    | —    |    |   |
|---|-----------|----|------|------|----|---|
|   | 船積地域(1/5) | 削除 | -    | —    |    |   |
| ж | 船積地域 国口…  |    | 英数字  | 2    | 参照 |   |
|   | 船積地域 船積港  |    | 日本語型 | 15   |    |   |
|   | 船積地域 船積…  |    | 英数字  | 30   |    |   |
|   | 数量        |    | 数値型  | 18   |    |   |
|   | 単位(数量用)   |    | 日本語型 | 5    |    |   |
|   | 単位(数量用)(… |    | 英数字  | 10   |    |   |
|   | 取引明細金額    |    | —    | —    |    |   |
|   | 貿易条件建値コ   |    | 英数字  | 3    |    |   |
|   | 単位(金額用)   |    | 英数字  | 3    | 参照 |   |
|   | 金額        |    | 数値型  | 18   |    |   |
|   | 備考        |    | 日本語型 | 600  |    | = |
|   | 申請理由、訂正理由 |    | 日本語型 | 1000 |    | - |

混合物の内容は、「備考」欄に記載ください。

例)実重量100kg、HFC32(地球温暖化係数<GWP>675)とHFC125(地球温暖化係数<GWP>3500)の 50%-50%の混合物。

#### HFC輸入割当・同時承認の電子申請に必要な添付書類

申請書(.jetファイル)に添付する申請に必要な書類は、申請窓口WEBよりご確認ください。 所定の様式もWEBからダウンロードできます。

経済産業省 トップページ → 政策一覧 対外経済 → 貿易管理 → 制度

→ 国際協定等に基づく規制 >オゾン層破壊物質(モントリオール条約) → 輸入 >輸入割当(HFC) → オゾン層破壊物質等の輸入(HFCの輸入割当)

| 以下は令和2年のHFC輸入割当に関する記載になります。                  |                                                                                                    |  |  |  |  |  |  |  |  |
|----------------------------------------------|----------------------------------------------------------------------------------------------------|--|--|--|--|--|--|--|--|
| 申請(                                          | 申請に必要な書類                                                                                                    |  |  |  |  |  |  |  |  |
| 1. NACCS(電子申請)の場合の添付書類                       |                                                                                                    |  |  |  |  |  |  |  |  |
| 番号                                           | 書類名                                                                                                    |  |  |  |  |  |  |  |  |
| (1)                                          | 製造産業局長が発給する内示書(写し)【1通】                                                                                                    |  |  |  |  |  |  |  |  |
| (2)         委任を受けた者が申請の場合 委任状【1通】            |                                                                                                    |  |  |  |  |  |  |  |  |
| (3)                                          | 輸入割当て申請対象品目の未使用のもの等の別ごとの見込み数量を記載した書類【1通】様式<別紙1> ■                                                                                  |  |  |  |  |  |  |  |  |
| ※ 上記<br>(注                                   | 書類が紙媒体の場合は、スキャナ等によって画像情報に変換して、当該ファイルを添付して下さい。<br>)電子申請時に添付できるファイルの主な拡張子は、以下のとおり。<br>pdf、jpg、jpeg、txt                               |  |  |  |  |  |  |  |  |
| ※ 添付<br>提出して                                 | ※ 添付書類を電子申請ではなく、別途書面にて提出する場合は、電子申請の受付通知メールの写しを添付して、当該申請の受付窓口に郵送又は<br>提出してください。                                                     |  |  |  |  |  |  |  |  |
| ※ 郵送又は提出においては、返却を要しない書類又は資料の原本の提出を妨げません。     |                                                                                                    |  |  |  |  |  |  |  |  |
| ※ 審査上、必要がある場合には、上記書類の原本、その他書類の提出を求めることがあります。 |                                                                                                    |  |  |  |  |  |  |  |  |
| ※ NAC<br>申請受<br>品目コ<br>割当方                   | <ul> <li>※ NACCS申請の際に必要となるコード</li> <li>申請受付窓口コード SAB(貿易経済協力局貿易管理部貿易審査課)</li> <li>品目コード HFC</li> <li>割以たずコード a(割以たずの(約))</li> </ul> |  |  |  |  |  |  |  |  |

https://www.meti.go.jp/policy/external\_economy/trade\_control/02\_exandim/04\_ozon/ozon\_im\_hfc.html8

#### HFC輸入割当・同時承認の電子ライセンスへの申告事項登録 (IDA)

通関業者の行う申告業務として、【事項登録 ⇒ 裏書登録 ⇒ 本申告】

HFCの商品名(例えば「R410-A」)が混合物であっても、申告事項登録の繰返部では欄番号01に混合物の内訳を書かず、 商品名の実重量をまとめて1欄で落とします。

「品目番号」欄には関税率表番号(382478130)、「品名」欄には商品名(「R410-A」)、「数量」欄に実重量を記入し、 混合物の内訳については、裏書情報登録の繰返部の同じ欄番号の「数量備考」欄に記載します。【次頁参照】

| 📰 IDA.AID 輸入申告事項登録(輸入申告)                                          |                      |               |              |              |
|-------------------------------------------------------------------|----------------------|---------------|--------------|--------------|
| ファイル( <u>F</u> ) 編集( <u>F</u> ) 業務( <u>1</u> ) 表示( <u>V</u> ) オプシ | ∃ン <u>(0</u> )       |               |              |              |
| 🔆 🔍 元に戻す 👗 切り取り 🔤 コピー 📸 貼り付け 🔢                                    | 🍃 外部ファイルを聞く  📙 名前    | を付けて保存 🛛 🖂 印刷 |              |              |
| 🕴 🛄 新規業務画面 🛛 💷 送信 📄 送信フォルダーに保存                                    | ∬ 添付ファイルの追加          |               |              |              |
| システム議制 (共通3)                                                      | # 续返部                |               |              |              |
| <u>秋空</u> ▼                                                       |                      |               |              |              |
| -入力情報特定番号                                                         |                      |               |              |              |
| < 017                                                             | 欄> 品目番号米 382478130 2 | 品名 R410-A     | 厚皮           | £10ж ТЛ – П  |
| -添付ファイル                                                           | 数量1 100              | - KG 数量2      | - 輸入令別表      |              |
| ファイル名 サイズ                                                         | BPR條教                | 1 運賃按分        | 課税価格 -       |              |
|                                                                   | <b>志前教示(分</b> 額)     | (原産地)         |              |              |
|                                                                   | 関税減免税コード             | 国税减税額         |              |              |
|                                                                   | 內消税等種別               | 减免税コード 内消税减税額 | 内消税等種別 減免税コー | - ▶ 內消税減税額 = |
| 入力項目方子ド                                                           | 1                    |               | 2            |              |
| (1)統計計上を要する品目、関税に従量税または 🔺                                         | 3                    |               | 4            |              |
| 選択検索が適用される品目または内国消費税等<br>  (洋長地が競せられる品目の場合に) 称号を入力                | 5                    |               | 6            |              |
| (2)統計用0第1数量と第2数量の入力順は特                                            |                      |               |              |              |
| 定しない                                                              | 欄>品目番号米              | 品名            | 原音           | E16 ** -     |
| (3)小数点以下第2位まで入力可                                                  | 数量 1                 | - 数量2         | - 輸入令別表      |              |
| 実務メッセージ                                                           | BPR係数                | 運賃按分          | 課税価格 -       |              |
| コード 内容 処置                                                         | 惠前教示( <u>分</u> 額)    | (原産地)         | _            |              |
|                                                                   | 関税減免税コード             | 国税滅税額         |              |              |
|                                                                   | 內消税等種別               | 減免税コード 内消税減税額 | 内消税等種別 減免税コー | · ド 内消税減税額   |
|                                                                   | 1                    |               | 2            |              |

#### HFC輸入割当・同時承認の電子ライセンスへの裏書登録(JTB)

通関業者の行う申告業務として、ILへの裏書画面(「JTB:裏書情報呼び出し」→「JTA02:裏書情報登録」)

HFCの商品名を(例えば「R410-A」)、申告事項登録の繰返部の欄番号01にて、実重量をまとめて記載します。【前頁参照】 商品が混合物である場合は、裏書情報登録の繰返部の欄番号01にて、まとめて1欄で落とし、「数量備考」欄に、GWP kgの 内訳を記載します。 なお、送状数量(残数管理用)と通関数量は同じ値を入力してください。

| 📰 JTA02 外為法 裏書情報登録情報 (輸入)                             |                                                                                                    | - • • |
|-------------------------------------------------------|----------------------------------------------------------------------------------------------------|-------|
| ファイル( <u>E)</u> 編集(E) 業務( <u>1</u> ) 表示( <u>V</u> ) ス | †プション( <u>0</u> )                                                                                            |       |
| 🕴 陀 元に戻す 👗 切り取り 🗈 コピー 🖺 貼り付け                          | ナ 🔋 🗁 外部ファイルを開く 📙 名前を付けて保存 🛛 🚑 印刷                                                                            |       |
| 🗄 🛄 新規業務画面   💷 送信   🛅 送信フォルダーに                        | 保存 / ◎ 添付ファイルの追加                                                                                             |       |
| システム識別                                                | 共通音 繰返部                                                                                                    | *     |
| 留易管理サブシステム -                                          |                                                                                                    |       |
| 人力情報特定番号                                              |                                                                                                    |       |
| 添付ファイル                                                |                                                                                                    |       |
| ファイル名 サイズ                                             | 欄番号 01 単位 GWPkg 达达获到量 208750,000000 通用到数量 208750,                                                            | 00000 |
|                                                       | ショーテイジ数量 ショーテイジ利用数量                                                                                          |       |
|                                                       | 換算係数/換算数量<br>                                                                                                |       |
|                                                       | 数量備考 実貨物は100KG。含有率50%のHFC32(GWP係数675)の裏落し量33,750GWPKGと、<br>含有率50%のHFC125(GWP係数3500)の裏落し量175,000GWPKGの合計を。送状数 |       |
|                                                       | 量とする。                                                                                                    |       |
| (1)数量割当で、商品の滅却やショーテイジが発生し                             |                                                                                                    |       |
| た場合にその理由を入力<br>(2)全類割当の提合、入力不可                        | 機番号 単位 达祆教革 通用刻数革                                                                                            |       |
|                                                       | ショーテイジ数量 ショーテイジ利用数量                                                                                          |       |
|                                                       | 換算係数/換算数量                                                                                                    |       |
|                                                       | 数量備考                                                                                                    |       |
| 業務メッセージ                                               |                                                                                                    |       |
|                                                       |                                                                                                    |       |
|                                                       | · 御御考 · 単位 · 送状数量 · 通阅数量                                                                                     |       |
|                                                       | ショーテイジ数量 ショーテイジ利用数量                                                                                          | 10    |
|                                                       | 換算係数/換算数量                                                                                                    | 10    |

## HFCの電子ライセンス交付イメージPDFの裏書の確認(JTS)

【12】

電子ライセンス交付イメージを確認する 通関後であれば、裏書を確認する

JTS 外為法 電子ライセンス情報照会

別添マニュアル 【12】電子ライセンスの交付イメージを確認する (JTS 電子ライセンス情報照会)

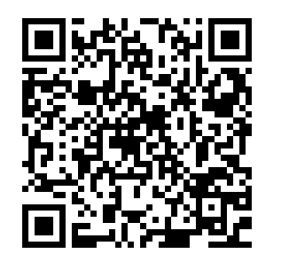

https://www.meti.go.jp/policy /external\_economy/trade\_cont rol/05\_naccs/03\_operation/12 \_jts.pdf ※裏書登録は通関業者の行う申告業務ですが、 電子ライセンスの裏書は、荷主自身もご確認ください。

- NACCSパッケージソフトを立ち上げます。
- 業務メニュー「JTS 電子ライセンス情報照会」から、通関業者が 行った裏書の内容や、通関後であれば税関許可日が確認でき ます。【次頁参照】
  - ・確認したい「電子ライセンス番号」を画面に入力して送信ボタン
  - ・「添付ファイル」欄に貼り付いたPDFをダブルクリックで開く

交付イメージ確認の操作手順は、QRコードからダウンロードできます。

経済産業省 トップページ → 政策一覧 対外経済 → 貿易管理 → 電子申請 → 中段 「操作マニュアル」

#### HFCの電子ライセンス交付イメージPDFの裏書の確認 (JTS)

※HFCの電子ILの裏書は下図のようになります。「備考欄」に混合物の内訳が記載されています。 「許可又は承認月日及び税関押印」欄に印字されているか、ご確認ください。

| 1 輸 | 輸入承認状況(輸入割当て関係) HFC-(AB)-181-S0000023 |                      |              |                             |  |  |  |  |  |  |  |
|-----|---------------------------------------|----------------------|--------------|-----------------------------|--|--|--|--|--|--|--|
|     | 輸入の承認を受けた日                            | 輸入承認に係る数量(金額)        | 未承認数量(金額)    | 経済産業省又は税関の記名押印              |  |  |  |  |  |  |  |
| 1   | 2018/12/12                            | 208, 750. 00000GWPkg | 0.00000GWPkg | 貿易経済協力局 貿易管理部 貿易審査課 審査者0167 |  |  |  |  |  |  |  |
| 2   |                                       |                      |              |                             |  |  |  |  |  |  |  |
| 3   |                                       |                      |              |                             |  |  |  |  |  |  |  |
| 4   |                                       |                      |              |                             |  |  |  |  |  |  |  |
| 5   |                                       |                      |              |                             |  |  |  |  |  |  |  |
| 6   |                                       |                      |              |                             |  |  |  |  |  |  |  |
| 7   |                                       |                      |              |                             |  |  |  |  |  |  |  |

#### 2 通 関(輸入承認関係)

| 税関申告番<br>号及び申告<br>年月日 | 商      | 名    | 送状数量            | 送状金額                  | 通関数量            | 通関金額                  | 許可又は承認月日<br>及び税関押印 | 備考                                                                                                    |
|-----------------------|--------|------|-----------------|-----------------------|-----------------|-----------------------|--------------------|----------------------------------------------------------------------------------------------------|
| 10005998800           | R410-A |      | 208, 750. 00000 | CIF                   | 208, 750. 00000 | CIF                   |                    | 実貨物は100KG。含有率50%のHFC32(GW<br>P係数675)の裏落し量33,750GWPKGと、<br>含有率50%のHFC125(GWF係数3500)の<br>車本1 単 175,000GWDKGの会社を、送せ |
| 2018/12/12            |        |      | GWPkg           | 24, 680. 13579<br>USD | GWPkg           | 24, 680. 00000<br>USD |                    | 表書とする。                                                                                                    |
|                       | 1      |      |                 |                       |                 |                       |                    |                                                                                                    |
|                       |        |      |                 |                       |                 |                       |                    |                                                                                                    |
|                       |        | <br> |                 |                       |                 | ×                     |                    |                                                                                                    |
|                       |        |      |                 |                       | 祝 関 計 り 復       | 食じめつしも、               |                    |                                                                                                    |
|                       |        |      |                 |                       | 「許可又は           | 承認月日及                 | び税関押印」が            | 空欄の場合は、                                                                                                    |
|                       |        |      |                 |                       | 裏書未確認           | ミエラーです。               |                    |                                                                                                    |
|                       |        |      |                 |                       |                 |                       |                    |                                                                                                    |
|                       |        |      |                 |                       |                 |                       |                    |                                                                                                    |
|                       |        |      |                 |                       |                 |                       |                    |                                                                                                    |